# PRINT KONICA MINOLTA BIZHUB

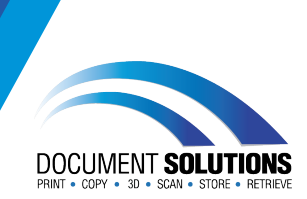

|                  | Print                          |                                                                                                    |
|------------------|--------------------------------|----------------------------------------------------------------------------------------------------|
| <li>S) Home</li> | come 1                         |                                                                                                    |
| D ***            | ÷                              |                                                                                                    |
| it fan           | Pid                            | 20                                                                                                    |
| -                | Printer                        |                                                                                                    |
| Serve Conv.      | Sanka OSA Jat on Bocad.        | * maintaine                                                                                                    |
|                  | Printer Prodynamic             | Adult Fait<br>Faid Brook<br>1 Biterbrook Bask                                                                                                    |
|                  | Settings                       | student all alle                                                                                                    |
|                  | Photosophi +                   | Re-Doubstitement Reichtenen                                                                                                    |
|                  | to reacting                    | Dear John,                                                                                                    |
| Barr .           | Piot Over Saled                | Lowen gaun door it anel, consideru odgalang ett. Non officer tacta<br>ougo, en eticize door note est. Proetica it oner notecuoto oner tacteriori<br>it vers not. It havitat anos of totar process, at orean tacteriori.                                                                                                    |
| Seport           | Coll only presented use of the | Coneci prefum blandit fincidunt, hulla eget lea uticies, tendrett mauta nec-<br>atometrari and fast and util coloride process offic box utilizer insur-                                                                                                    |
| Taraham          |                                | Superdae oc tubi Yingilo, whick's puts if arref, coneclety arcs.                                                                                                    |
| Cone             | Prest Direttion +              | Heaper et les reseaux. Present et laisantil lovers, Utan lovers uns, reseinus et<br>rente eu, conclimentum fincieuri esc, Vanibulum al grant porto dons eget<br>families uns literative et les à de de de de de de de de de de de de de                                                                                                    |
|                  | 21.5 mar.215 m                 | dui, sed handwith kius, Peterhesque getenhesque dictum junto, eu prefum nist<br>maximus is, Ouleque Racolitus uma saption, quis utilises nutite externad processit.                                                                                                    |
|                  | Tay 236 on Bottom 236 c.       | Loss messes servarios servar mesos vines monos acos a sugar in Andra egar technologia<br>less. Presada acidente particular una resulta (20 million el lens) infrase garvita forma al<br>vehicita acid. Elicen magno lorenzi accontesto el fater els persona restaladore<br>eno. Nevelo desca acias el concreto estencia estencia estencia entre el concentrario<br>eno. Secondo estencia acias el concreto estencia estencia estencia estencia estencia estencia<br>eno. Secondo estencia estencia estencia estencia estencia estencia estencia estencia estencia<br>estencia estencia estencia estencia estencia estencia estencia estencia estencia estencia estencia estencia<br>estencia estencia estencia estencia estencia estencia estencia estencia estencia estencia estencia estencia<br>estencia estencia estencia estencia estencia estencia estencia estencia estencia estencia estencia estencia<br>estencia estencia estencia estencia estencia estencia estencia estencia estencia estencia estencia estencia<br>estencia estencia estencia estencia estencia estencia estencia estencia estencia estencia estencia estencia<br>estencia estencia estencia<br>estencia estencia estencia estencia estencia estencia estencia estencia estencia estencia estencia estencia estencia estencia estencia estencia estencia estencia estencia estencia estencia estencia estencia estencia estencia estencia |
|                  | 17april 18                     | convells objectim. Dones finaldunt mount et maximus intendum.                                                                                                    |
|                  | Ingelietue                     | Polo es utilitar nulla Proseita o basim solta, consultanti a los facilita toto.<br>Bilam nes filegals meas. Dares a selenda juta da condimensa dato.<br>Visanus sogittales sed mass condimentum lobotis evanod with elefend.                                                                                                    |
|                  |                                | Your Discrete.                                                                                                    |
|                  |                                | Occument Solutions Australia                                                                                                    |
|                  |                                |                                                                                                    |
|                  |                                | DOCUMENT BALANDARY                                                                                                    |
| Account          |                                |                                                                                                    |
|                  |                                |                                                                                                    |

Open your document and go to File > Print or Ctrl + P on your keyboard

| ©                    | Print                                           |                                  |
|----------------------|-------------------------------------------------|----------------------------------|
| 🛱 Home               | Contine 1 1                                     |                                  |
| D New                |                                                 |                                  |
| 🗁 Open               | Print                                           | 6                                |
| Info                 | Printer ©                                       | DOCUME                           |
| Save a Copy          | Konsca C.554 Leff on Dociol.                    | John Prin                        |
| Save as Adobe<br>PDF | Settings                                        | Print Hou<br>1 Watcht<br>SOUTHPC |
| Print                | Print All Pages<br>The whole thing              | Re: Doc5                         |
| Share                | Pagen:                                          | Lorem i                          |
| Export               | Print One Sided<br>Only print on one side of th | dugue,<br>id variur              |
| Transform            | Collated 1,23 1,23 1,23                         | element<br>Suspenc               |
| Close                | Postual Orientation +                           | Integer<br>metus e               |
|                      | 8 1/2x11<br>21 92 cm x 27 94 cm                 | faucilou<br>dui, sed<br>maximu   |
|                      |                                                 | Duis mo                          |

Your bizhub will have default settings, to change these go to Printer Properties

| 1/2x11 (215.9x279.4 mm)          | Favorite Setting Untitled                      | ✓ Add Edit                                    |
|----------------------------------|------------------------------------------------|-----------------------------------------------|
| 1/2x11 (215.9x279.4 mm)          | Otginal Otientation<br>Otginal Size<br>A4      | Copies<br>1 : [19999]<br>Offset<br>Print Type |
|                                  | Paper Size Same as Original Size Output Method | 1-Sided ~                                     |
|                                  | Pint ~                                         | Left Comer V                                  |
|                                  | User Settings                                  | Select Color<br>Auto Color ~                  |
| Printer View Printer Information |                                                |                                               |

In your tab you can change settings such as paper size, colour, and one or two sided

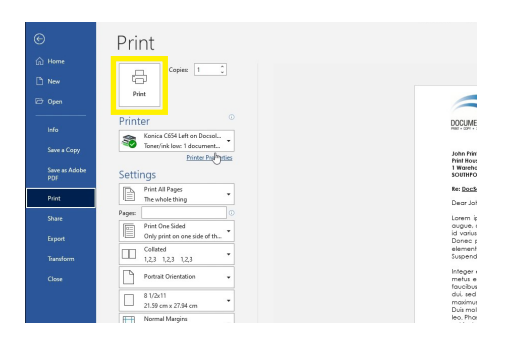

Tap 'OK' and then tap 'Print'

Your documents will be at the bizhub - done!

For further assistance, get in touch with our Service Team at service@docsol.com.au

## www.DocSol.com.au/Service-Hub

# COPY AND SCAN

#### KONICA MINOLTA BIZHUB

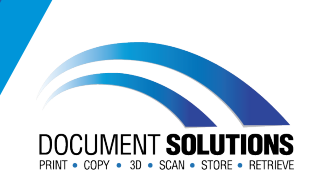

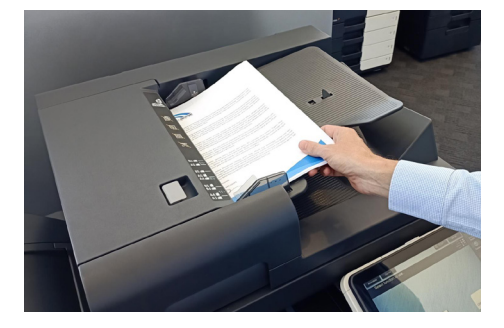

Place multiple documents face up in the document feeder or place single document face down on the glass

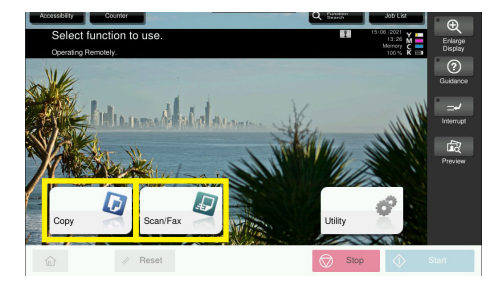

#### Tap the Copy or Scan button

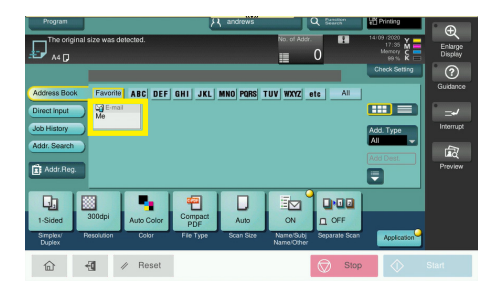

Find yourself on the copier

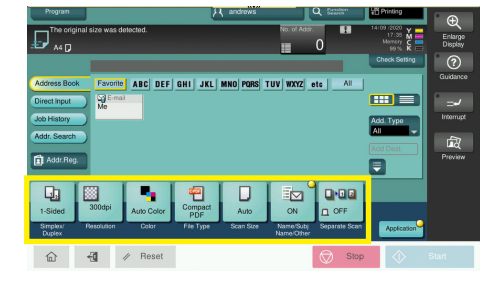

Check default settings and adjust if needed

**Tap Start** 

For further assistance, get in touch with our Service Team at service@docsol.com.au

## www.DocSol.com.au/Service-Hub